| PRINTING IN ESCRIBE                            | 2 |
|------------------------------------------------|---|
| PRINTING FROM MOZILLA FIREFOX                  | 2 |
| ALLOWING POPUPS IN MOZILLA FIREFOX             | 3 |
| PRINTING FROM GOOGLE CHROME                    | 4 |
| ALLOWING POPUPS IN GOOGLE CHROME               | 5 |
| PRINTING FROM APPLE SAFARI                     | 6 |
| ALLOWING POPUPS IN APPLE SAFARI                | 7 |
| PRINTING FROM MICROSOFT INTERNET EXPLORER      | 8 |
| Allowing Popups in Microsoft Internet Explorer | 9 |
|                                                |   |

# **Printing in eScribe**

The procedure to print documents in eScribe is changing to prevent problems that occur when documents are zoomed in the browser. The new procedure is described below for each browser type.

Since printing now requires that "popups" (small web browser windows that appear on top of the website being viewed) are allowed in the browser, instructions for allowing popups are also included in this document.

#### **Printing from Mozilla Firefox**

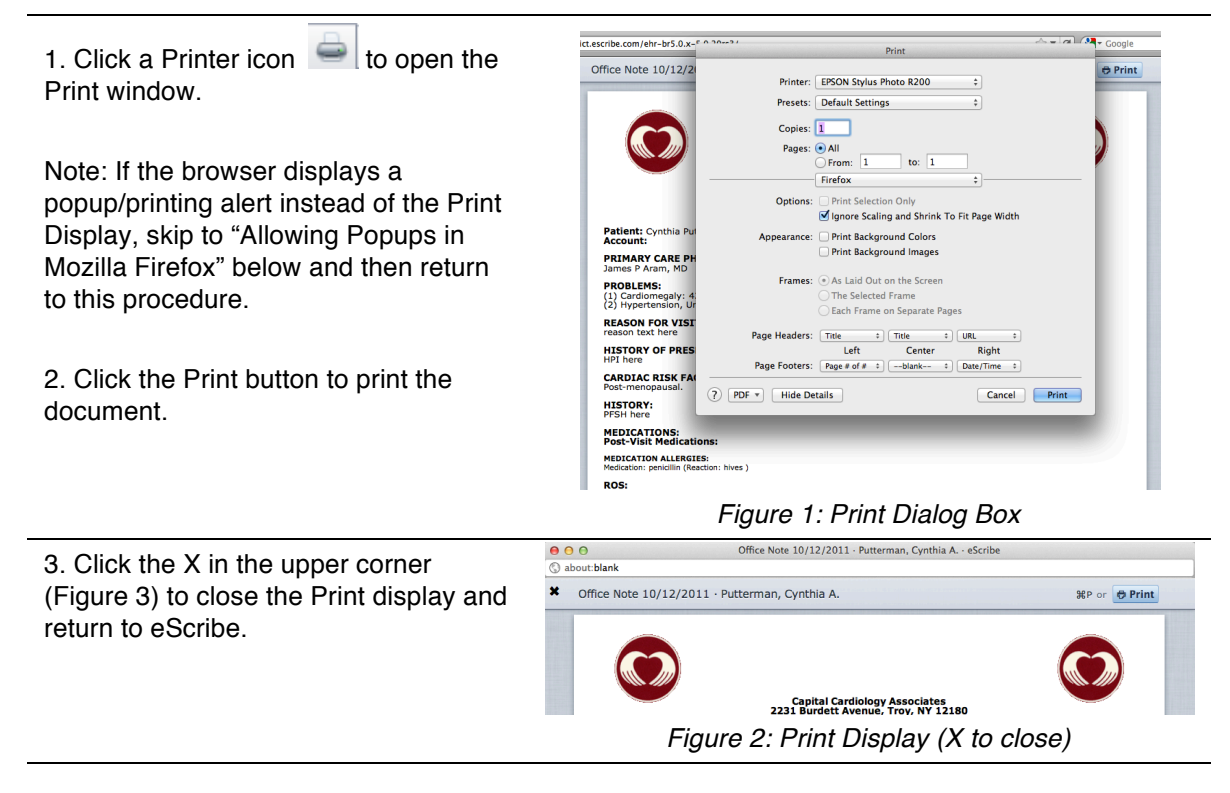

# Allowing Popups in Mozilla Firefox

| The Printing Blocked dialog box (Figure<br>1) opens when Mozilla Firefox is set to<br>block popups. Popups must be allowed<br>to print from eScribe. Perform this<br>procedure to allow popups. | <ul> <li>Printing Blocked</li> <li>The printing popup was blocked by your browser.<br/>Please set your browser to allow popups from<br/>eScribe.</li> <li>Once popups are allowed you may try printing<br/>again.</li> </ul>                                                                                                    |
|----------------------------------------------------------------------------------------------------|----------------------------------------------------------------------------------------------------|
|                                                                                                    | Figure 1: Printing Blocked Dialog Box                                                                                                    |
| 1. Click the Preferences button at the right of the yellow alert bar (Figure 2).                                                                                                    | Coogle     Coogle     Coogle |
|                                                                                                    | Figure 2: Yellow Alert Bar                                                                                                    |
| <ol> <li>Click "Allow pop-ups" in the<br/>Preferences choice list.</li> <li>Click Popups Allowed – Try Again on<br/>the Printing Blocked Dialog Box (Figure<br/>1).</li> </ol>                  | Preferences ×<br>Allow pop-ups for datadict.escribe.com<br>Edit Pop-up Blocker Preferences<br>Don't show this message when pop-ups are blocked                                                                                                    |
|                                                                                                    | Figure 3: Preferences Choice List                                                                                                    |
| You can now continue the printing procedure.                                                                                                    |                                                                                                    |

## Printing from Google Chrome

1. Click a Printer icon is to open the print display (Figure 1).

Note: If the browser displays a popup/printing alert instead of the Print Display, skip to "Allowing Popups in Google Chrome" below and then return to this procedure.

2. Click the Print button on the print display (Figure 1) to open the Print window (Figure 2).

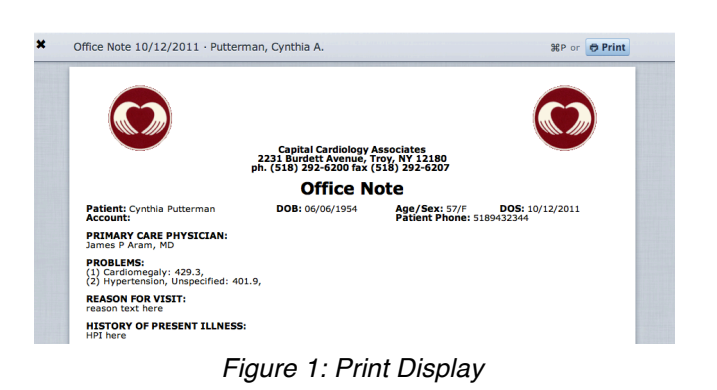

3. Click the Print button to print the Print 0  $\odot$ document. otal: 2 sheets of pape Capital Cardiology Associates 2231 Surdett Avenue, Troy, NY 13180 Print Cancel Office Age/Sex 52/F DOS Patient Phone: 5109432344 Note: This new print window allows you Patients Account EPSON Stylus Photo R2 to select: PROBLEMS: (1) Cardometaly: 429.3 (2) Hypertandor, Unspecifie All
 e.g. 1-5, 8, 11-13 destination printer • 1 + -• pages to print Two-sided • number of copies Portrait Candscape SSESSMENT: L. Candismegaly (428.3) - I layout • Color
 Black and white • color/b&w Headers and f Robart Barton, Ho NG /me Street P. Aram, N whether to print headers and OT MP footers

Figure 2: Print Window

4. Click the X in the upper corner (Figure 3) to close the print display and return to eScribe.

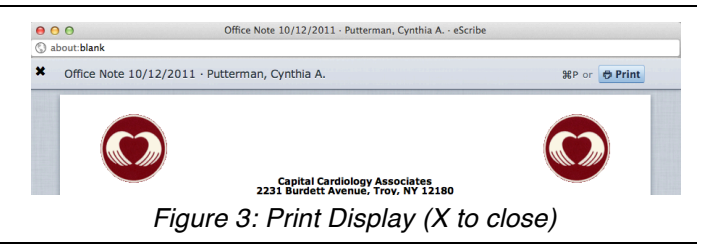

#### **Allowing Popups in Google Chrome**

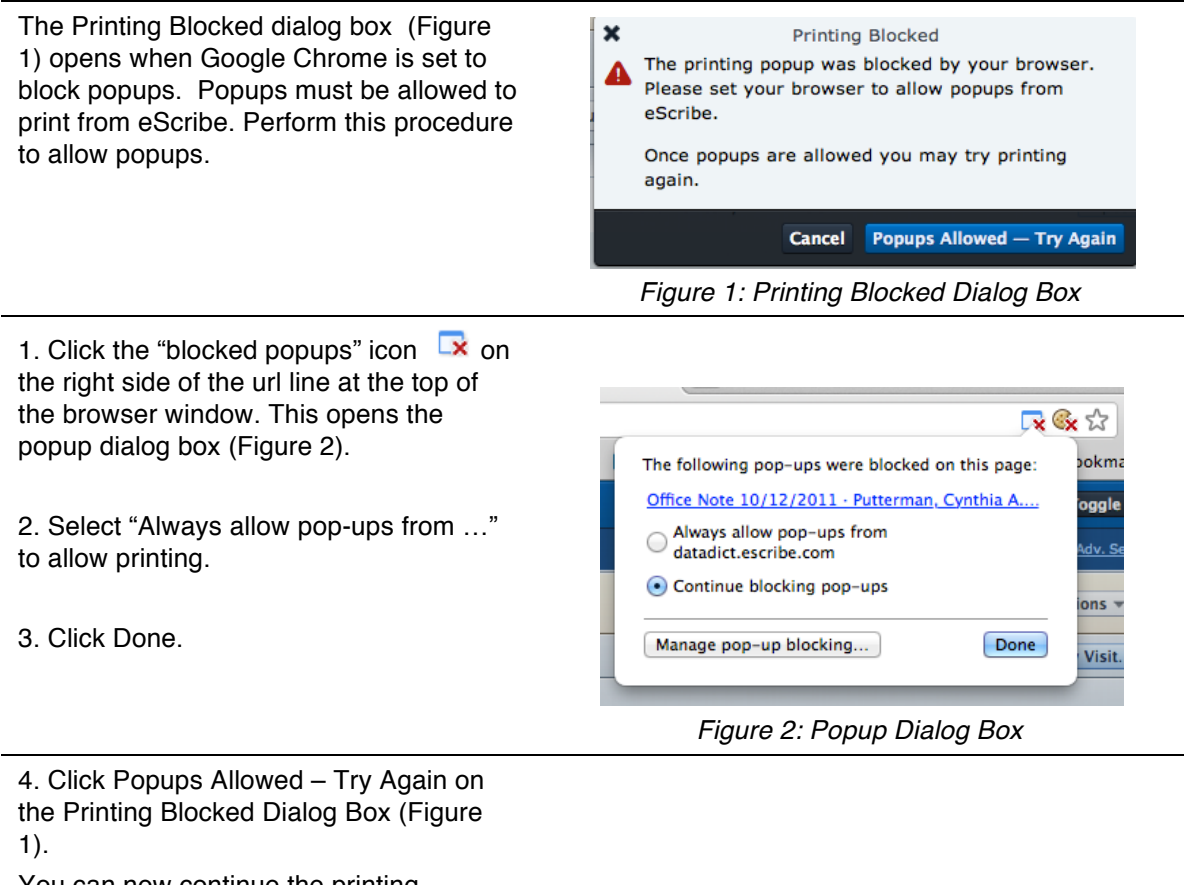

You can now continue the printing procedure.

#### Printing from Apple Safari

Office Note 10/12/201 ₩P or ØPrint 1. Click a Printer icon to open the Printer: Ebu. Copies: 1 : - All : Printer: EPSON Stylus Photo R200 print display (Figure 1). 0 0 Note: If the browser displays a popup/printing alert instead of the print **IS:** 10/12/2011 Patient: Cynthia Pu Account: PRIMARY CARE PHYS display, skip to "Allowing Popups in Apple PROBLEMS: (1) Cardiomegaly: 429. (2) Hypertension, Unsc Safari" below and then return to this REASON FOR VISIT: reason text here procedure. HISTORY OF PRESEN [H4] 4 1 of 3 ► ► ► ► CARDIAC RISK FACTO Post-menopausal. ? PDF \* Show Details Cancel Print HISTORY: PFSH here 2. Click the Print button to print the MEDICATIONS: Post-Visit Medications: document. MEDICATION ALLERGIES: Medication: penicillin (Reaction: ROS: ROS here Figure 1: Print Display 3. Click the X in the upper corner (Figure Office Note 10/12/2011 · Putterman, Cynthia A. · eScribe e e e 2) to close the print display and return to × Office Note 10/12/2011 · Putterman, Cynthia A. ₩P or ØPrint eScribe. Capital Cardiology Associates 2231 Burdett Avenue, Troy, NY 12180 Figure 2: Print Window (X to close)

### Allowing Popups in Apple Safari

The Printing Blocked dialog box (Figure 1) opens when Apple Safari is set to block popups. Popups must be allowed to print from eScribe. Perform this procedure to allow popups.

1. In the menu bar at the top of the browser window, click Safari in the menu bar and then click "Block Pop-Up Windows" to remove the checkmark.

2. Click the Popups Allowed – Try Again buttonYou can now continue the printing procedure.

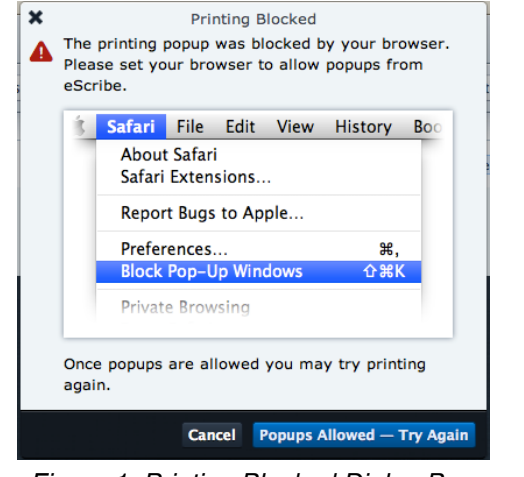

Figure 1: Printing Blocked Dialog Box

# Printing from Microsoft Internet Explorer

| 1. Click a Printer icon is to open the print display (Figure 1).                                                                                                    | Office Note 10/12/201 Printer: EPSON Stylus Photo 8200 : 38P or O Print Copies: 1 : Pages: All : Office Note 10/12/201                                                                                                    |
|----------------------------------------------------------------------------------------------------|----------------------------------------------------------------------------------------------------|
| Note: If the browser displays a<br>popup/printing alert instead of the print<br>display, skip to "Allowing Popups in<br>Microsoft IE" below and then return to this<br>procedure. | Patient: Cynthia Putter<br>Patient: Cynthia Putter<br>Account: Starter<br>Patient: Cynthia Putter<br>Patient: Cynthia Putter<br>Pat |
| 2. Click the Print button to print the document.                                                                                                    | Pristinia<br>Post-Vinit Medications:<br>Post-Vinit Medication:<br>Post-Ross<br>Ross<br>Ross<br>Figure 1: Print Display                                                                                                    |
| 3. Click the X in the upper corner (Figure                                                                                                    | Office Note 10/12/2011 - Putterman, Cynthia A eScribe     Asourt blank                                                                                                    |
| 2) to close the print display and return to                                                                                                    | Office Note 10/12/2011 - Putterman, Cynthia A.                                                                                                    |
| escride.                                                                                                    | Capital Cardiology Associates         2231 Burdett Avenue, Troy, NY 12180         Figure 2: Print Display (X to close)                                                                                                    |

# Allowing Popups in Microsoft Internet Explorer

| The Printing Blocked dialog box<br>(Figure 1) opens when Internet<br>Explorer is set to block popups.<br>Popups must be allowed to print<br>from eScribe. Perform this procedure<br>to allow popups. | <ul> <li>Printing Blocked</li> <li>The printing popup was blocked by your browser.<br/>Please set your browser to allow popups from<br/>eScribe.</li> <li>Once popups are allowed you may try printing<br/>again.</li> <li>Cancel Popups Allowed – Try Again</li> <li>Figure 1: Printing Blocked Dialog Box</li> </ul>                                                                                                    |
|----------------------------------------------------------------------------------------------------|----------------------------------------------------------------------------------------------------|
| 1. Click the "Pop-up blocked" bar<br>(Figure 2) just above the eScribe<br>window.                                                                                                    | eScribe - Windows Internet Explorer            • • • • • • • • • • • • • • •                                                                                                    |
| <ol> <li>Click "Always Allow Pop-ups from<br/>This Site" in the choice list (Figure<br/>3).</li> </ol>                                                                                               | Image: Scribe - Windows Internet Explorer         Image: Scribe         File       Edit         View       Favorites         Top-up blocked. To see this pop-up or additional op       Temporarily Allow Pop-ups         Always Allow Pop-up blocked. To see this pop-up or additional op       Temporarily Allow Pop-ups         Schedule       Patient Charts       Tasks         Unformation Bar Help       Jer       D         Figure 3: Pop-Up Choice List       Figure 3: Pop-Up Choice List |
| 3. Click Yes to confirm your action to allow pop-ups (Figure 4).                                                                                                    | Allow pop-ups from this site?                                                                                                    |
| 4. Click Cancel to return to eScribe<br>(Figure 5).                                                                                                    | eScribe:     Windows Internet Explorer     Windows Internet Explorer     Are you sure you want to navigate away from this page?     You will be automatically logged out and lose all unsaved work in 20 seconds unless you     stay on this page.     Press OK to continue, or Cancel      Figure 5: Auto Loggout Alert (IE)                                                                                                    |
| 5. Click Don't log me out! to return to eScribe (Figure 6).                                                                                                    | As a safety precaution, you will be automatically logged out in about 6 seconds.                                                                                                    |
| You can now continue the printing procedure.                                                                                                    | You are seeing this message because you attempted<br>to navigate away from eScribe.<br>Don't log me out! <u>It's okay, I'm done</u>                                                                                                    |
|                                                                                                    | Figure 6: Auto Logout Alert (eScribe)                                                                                                    |